## 账户注册

访问易优官网 www.otc-eu.com,点击【登录】->【去注册】,使用可用邮箱注册开始注册,如无法收到邮箱验证码,请更换其他邮箱重试,每个邮箱账号仅可注册一个易优账户。

|                                    | 注册<br>即刻参与全球数字货币交易            |
|------------------------------------|-------------------------------|
|                                    | ▲ 邮箱账户                        |
|                                    | ─ 验证码           ▼         验证码 |
|                                    | ◎ 登录密码                        |
| ▼易优                                | 请使用8位及以上数字,大小写字母,字符组合         |
| 创新C2C数字货币交易平台                      | ♣ 推荐人ID (可不僅)                 |
|                                    | 我已阅读并同意善定《 <b>用户协议和隐私政策》</b>  |
|                                    | 注册                            |
|                                    | 已经注册? 去登录>>                   |
|                                    |                               |
|                                    |                               |
|                                    | 2 中文(简体) ✓ 关于易优 使用条款 联系我们     |
|                                    |                               |
|                                    |                               |
| 设置安全密码                             |                               |
| 注册完成后登录进入【我的账户】用户中新,占击             | 【安全设置】,在【安全密码】部分占击开始按钮进行设     |
|                                    |                               |
| <b>置。(安全密码</b> 个问于登录密码,类似于支付宝的3    | 文付密码)                         |
|                                    |                               |
| otc-eu.com<br>☆ 0人收記 ♂29人访问 8 推荐0人 |                               |

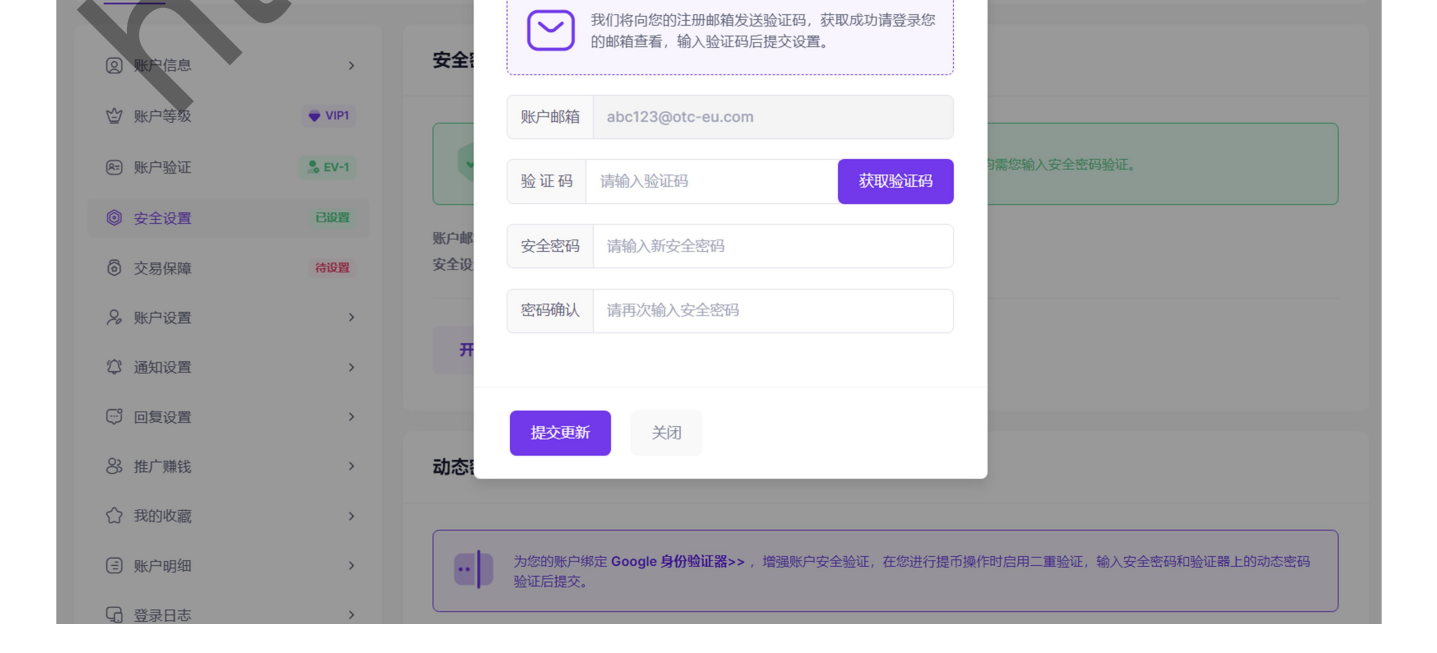

安全密码

## 在线交易

1。打开易优首页或点击头部【购买】,选择 USDT。

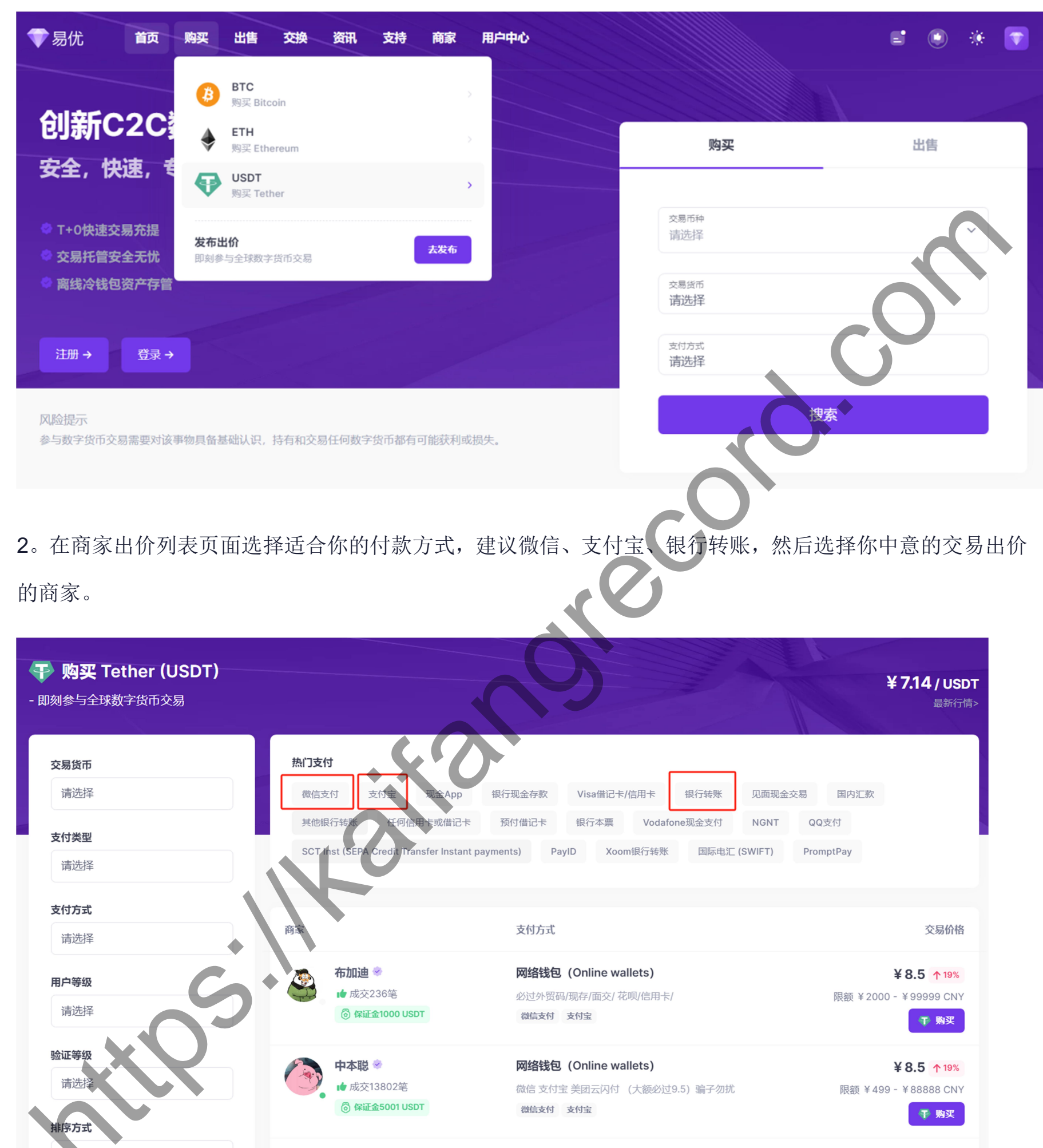

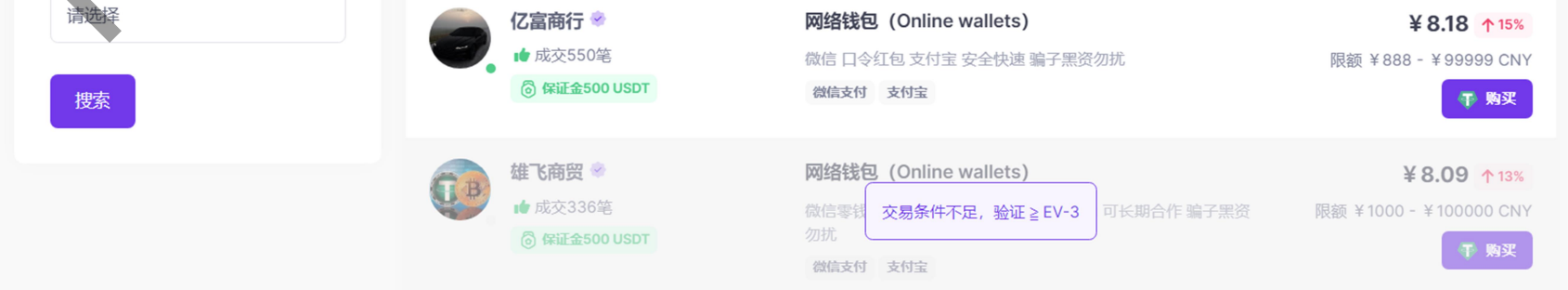

3。进入出价详情页,查看交易规则,确认交易请输入数量或总价点击下单。

|                        | 输入你要购买的USDT数量          |      |     |        | II.                    | ជ្    |
|------------------------|------------------------|------|-----|--------|------------------------|-------|
| 我要购买                   | 建议多买5个左右,因为提币会产生手续费    |      | 我将支 | নি     |                        |       |
| <b>•</b>               | 0.00                   | USDT | ¥   | 0.00   |                        | CNY   |
| 账户余额:                  | 836.2 USDT             |      |     |        |                        |       |
|                        |                        | 立則   | 购买  |        |                        |       |
|                        |                        |      |     |        |                        |       |
|                        |                        |      |     |        |                        |       |
| 交易说明                   |                        |      |     |        | 商家信息                   |       |
|                        |                        |      |     |        |                        |       |
| 网络钱包 (On               | line wallets) 微信支付 支付宝 |      |     |        | 中本聪 🍭                  | FII-5 |
| 皆无                     |                        |      |     |        |                        |       |
|                        |                        |      |     |        | 所在地区:贝宁                |       |
| 交易条件                   |                        |      |     |        | 用户等级: <b>EU-5</b>      |       |
|                        |                        |      |     | てはまさの  | 应证等级:EV-4<br>收藏关注:1017 |       |
| £易你陪<br>¥85/Ⅲs         | SDT 19%                |      |     | 手续资率 ⑦ | 累计交易:8427 笔            |       |
| + 0.0 / 03             |                        |      |     |        | 正面反馈:8425次             |       |
| 交易限额                   | (00000                 |      |     | 交易时限②  | 负面反馈:2次                |       |
| ¥ 499 - ¥              | € 88888 CNY            |      |     | 60分钟   | 最近登录: 2024-07-10       |       |
| 用户限定                   |                        |      |     |        | 注册时间: 2022-08-27       |       |
| 痔级 ≧ <b>EU-</b> *      | 1, 验证 ≧ <b>EV-1</b>    |      |     |        |                        |       |
| 其他要求                   |                        |      |     |        | ▲ 主页                   | 當 叮咚  |
| 保证金 ≧ <mark>0</mark> 【 | USDT, 成交 ≧ 0 笔         |      |     | N      |                        |       |
|                        |                        |      |     |        |                        |       |
|                        |                        |      |     |        |                        |       |

4。下单成功进入交易对话页面,根据交易规则开始与商家交易,具体说明请查看 <u>易优 C2C 交易指南>></u>。

| ⑦ 向中本聪支付 850CNY 购买 100USDT                                       |                                        |   |  |  |  |  |
|------------------------------------------------------------------|----------------------------------------|---|--|--|--|--|
| 交易信息 全部>                                                         | <b>交易对话</b> <ul> <li>管理在线</li> </ul>   | 0 |  |  |  |  |
| [卖方] 中本聪 ि 更多<br>● EU-5 ⑥ 保证金50010SD                             | 付款步骤如下:<br>1. 微信付款 发出来你的微信号 我加你付款      |   |  |  |  |  |
| 交易出价:微信支付宝美团云闪付 (大额必过9.5)骗<br>子勿扰<br>交易编号: 2024071011102557831 ■ | 2. 支付宝付款的客户告诉我你支付宝账号我加你                |   |  |  |  |  |
| 交易币种: ♥ Tether<br>交易价格: 8.5CNY /USDT<br>交易数量: 100 USDT           | 3. 付款完必须删除账单截图给我完才放币!不删除账单一律不放<br>币!!! |   |  |  |  |  |

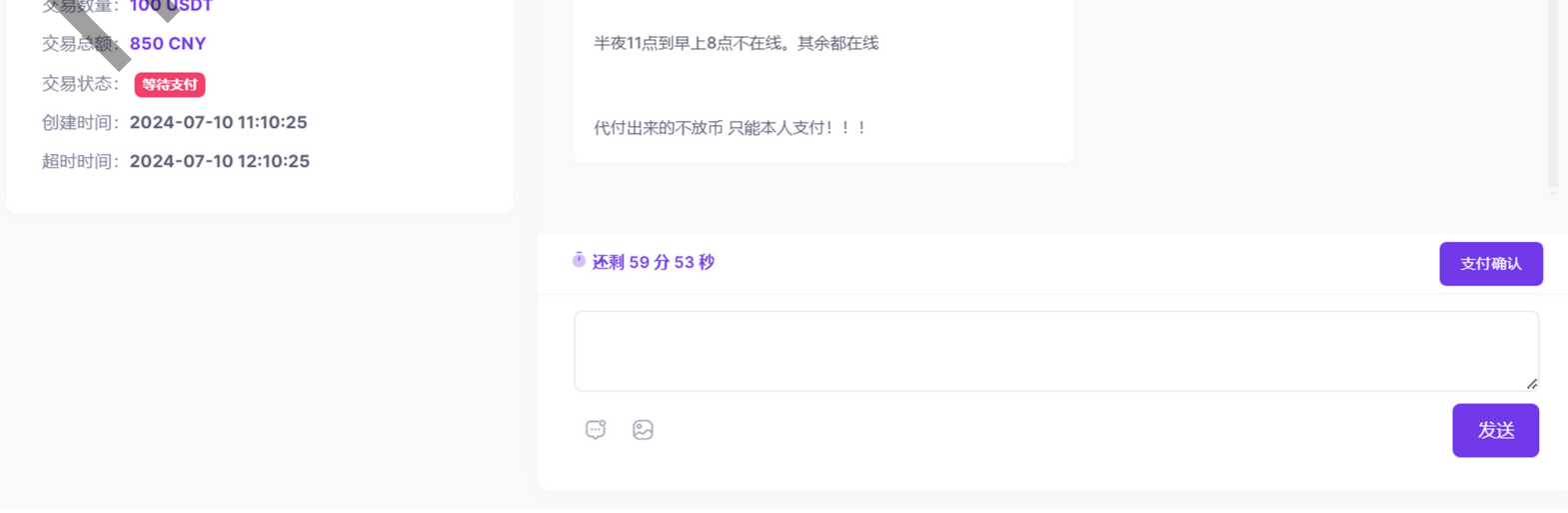

交易完成后,交易数量即转入买家资产账户,您可从【账户明细】页面查看您的账户财务变动,或查看充币 提币专题说明>>进行操作。

如何提币:

进入用户中心,选择-我的资产,找到 USDT,点击提币。

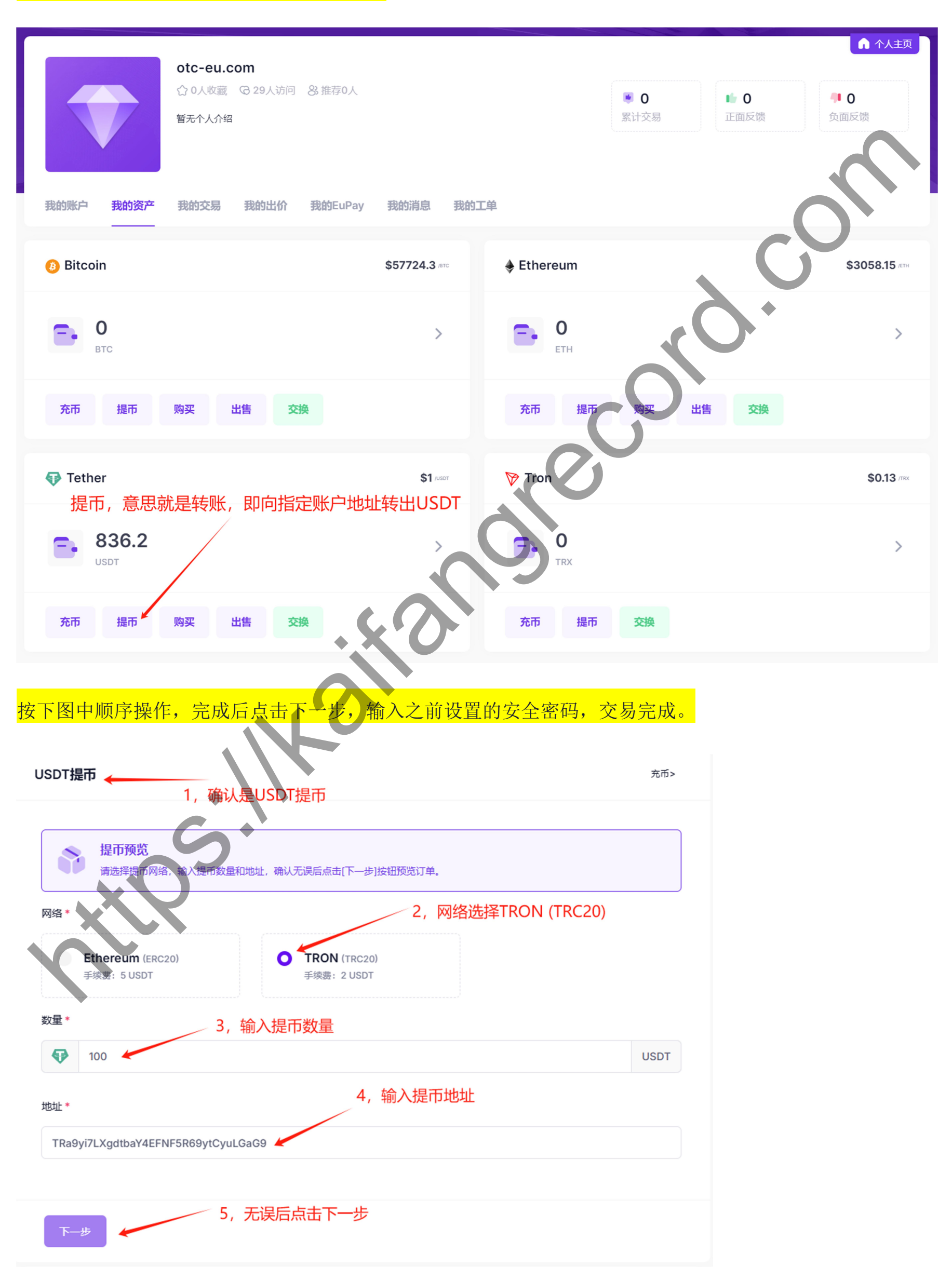